### 統合開発環境

# PICkit<sup>TM</sup>3インサーキット デバッガの使い方

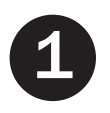

(2

(3)

#### 最新ソフトウェアのインストール

MPLAB®X IDE ソフトウェアを www.microchip.com/mplabx からダウンロードして、お使いのコン ピュータにインストールします。アプリケーションを起動します。

#### USB通信の設定

Mac または Linux コンピュータに MPLAB X IDE をインストールする場合、インストーラが自動的に USB ドライバもインストールします。 Windows<sup>®</sup> コンピュータに MPLAB X IDE をインストールする場合、[Start Page] > [MPLAB IDE v8 Users - Important]の指示に従って、USB ドライバを正しくインストールする必要があります。

#### ターゲットと電源への接続

1. PICkit 3 とコンピュータを USB ケーブルで接続します。 2. デバッガとターゲットボードを通信ケーブルで接続します。 3. ターゲットボードに電源を接続します。

|標準デバッガシステム - デバッグ回路を内蔵したデバイス:

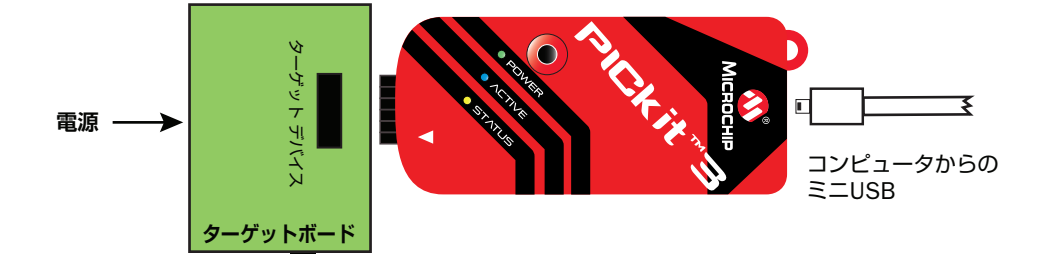

#### 他のデバッガシステム - ICEデバイス:

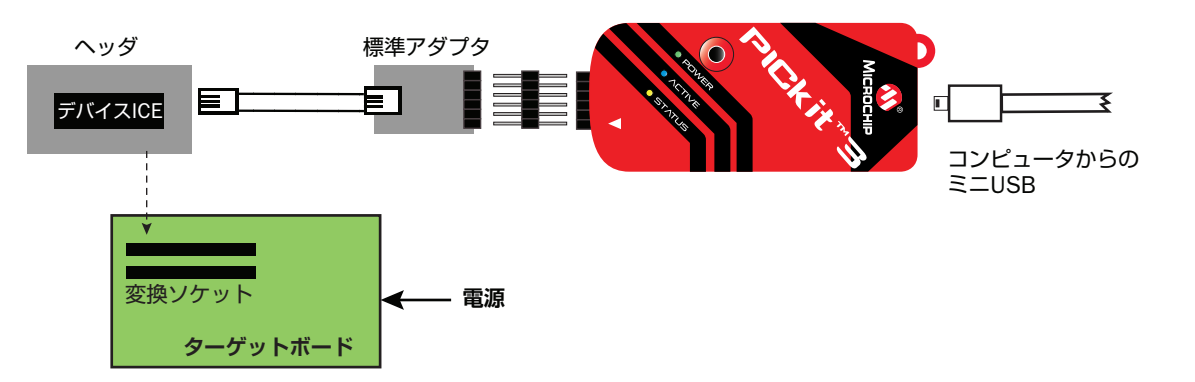

#### プロジェクトの作成、ビルド、実行

- 1. コード開発に使う言語ツール(コンパイラ、アセンブラ等)を選択し、インストールします。 他の選択肢については、弊社ウェブサイト (www.microchip.com) を参照してください。
- 2. New Project ウィザード ([File] > [New Project]) を使ってプロジェクトを作成するか、または既存 のプロジェクトを開きます (<u>[File] > [Open Project]</u>)。
- 3. メイン プロジェクトを右クリックして [Properties] を選択し、デバッガを設定します。[PICkit 3] を クリックすると、オプションが表示されます。
- 4. [Properties] ダイアログで言語ツール名をクリックしてオプションを表示し、言語ツールを設定しま す。完了したら、[OK]をクリックします。
- 5. コードのコンフィグレーション ビットが、このポスターに記載されている推奨設定と一致している事 を確認します。
- 6. コードをデバッグモードで実行するには、[Debug] > [Debug Project] を選択します。 デバッグラン では、プロジェクトをビルドし、イメージとデバッグ実行プログラムをターゲットに書き込み、デバッ グセッションを開始します。 または

コードを非デバッグ(リリース)モードで実行するには、[Run] > [Run Project]を選択します。この 場合、プロジェクトをビルドし、イメージをターゲットに書き込み、デバイスでコードを実行します。 プログラミング後にデバイスをリセット状態に保持するには、[Run Project] ではなく、ツールバーの [Hold in Reset] アイコンを使います。

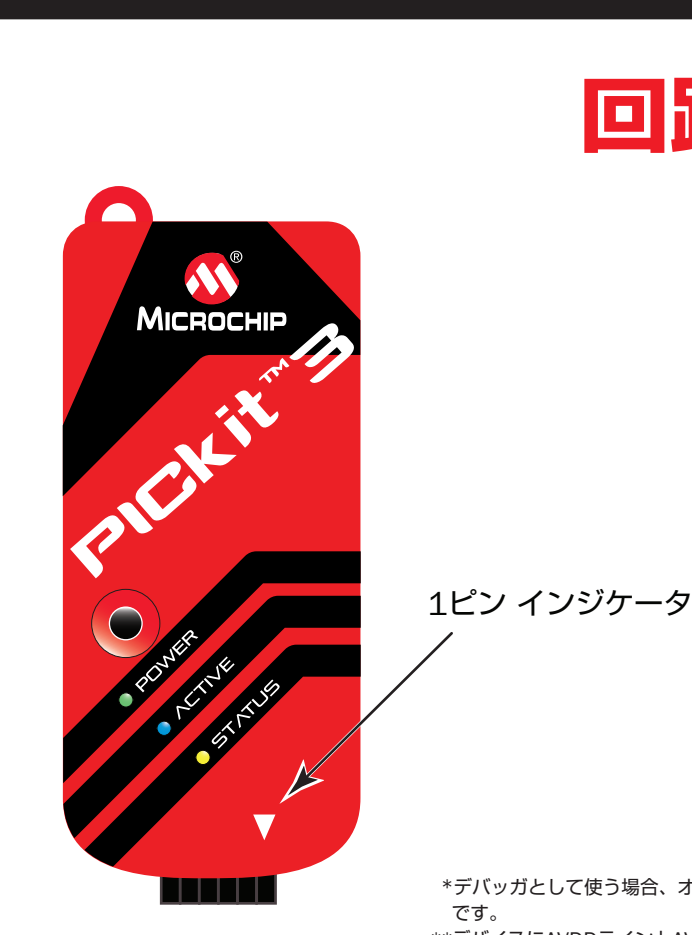

\*デバッガとして使う場合、オシレータが必要 \*\*デバイスにAVDDラインとAVSSラインがあ る場合、デバッガを使うには、両ラインを接 続する必要があります。

#### 推奨設定

| コンポーネント     | 設定              |
|-------------|-----------------|
| オシレータ       | ・OSCビットを正しく設定   |
|             | ・動作している事        |
| 電源          | ターゲットが供給        |
| WDT         | 無効(デバイスごとに異なる)  |
| コード保護       | 無効              |
| テーブル読み出し保護  | 無効              |
| LVP         | 無効              |
| BOD         | Vdd>BOD Vdd min |
| JTAG        | 無効              |
| AVDD & AVss | 接続する必要あり        |
| PGCx/PGDx   | 該当する場合、正しいチャン   |
|             | 選択されている事        |
| プログラミング     | VDD電圧がプログラミング仕  |
|             | たす事             |

Note: 詳細は、PICkit 3オンラインヘルプを参照してください。

マイクロチップ社の名称と Microchip ロゴ、MPLAB、PIC は、米国およびその他の国に おけるマイクロチップ・テクノロジー社の登録商標です。 PICkitは、米国およびその他の国におけるマイクロチップ・テクノロジー社の商標です。

© 2011 Microchip Technology Incorporated. All Rights Reserved. 12/11

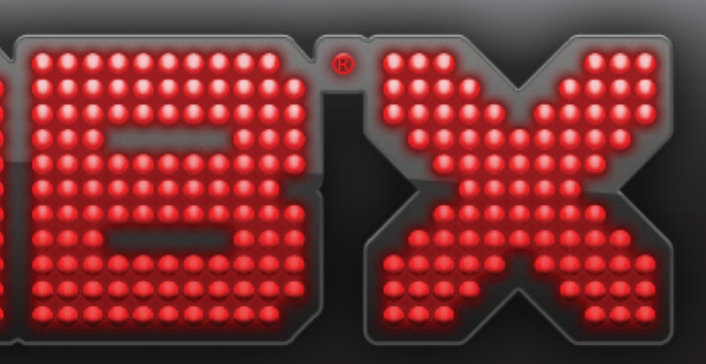

### その他の情報

## 回路とコネクタのピン配置

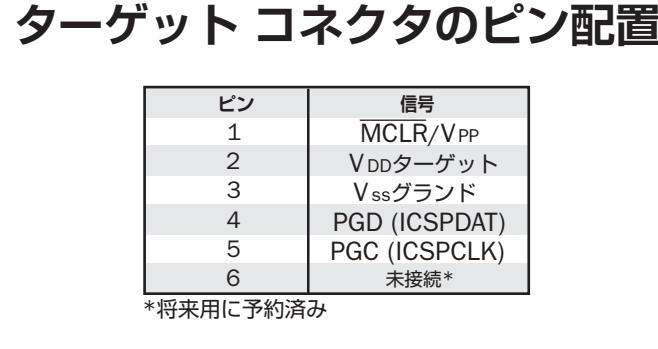

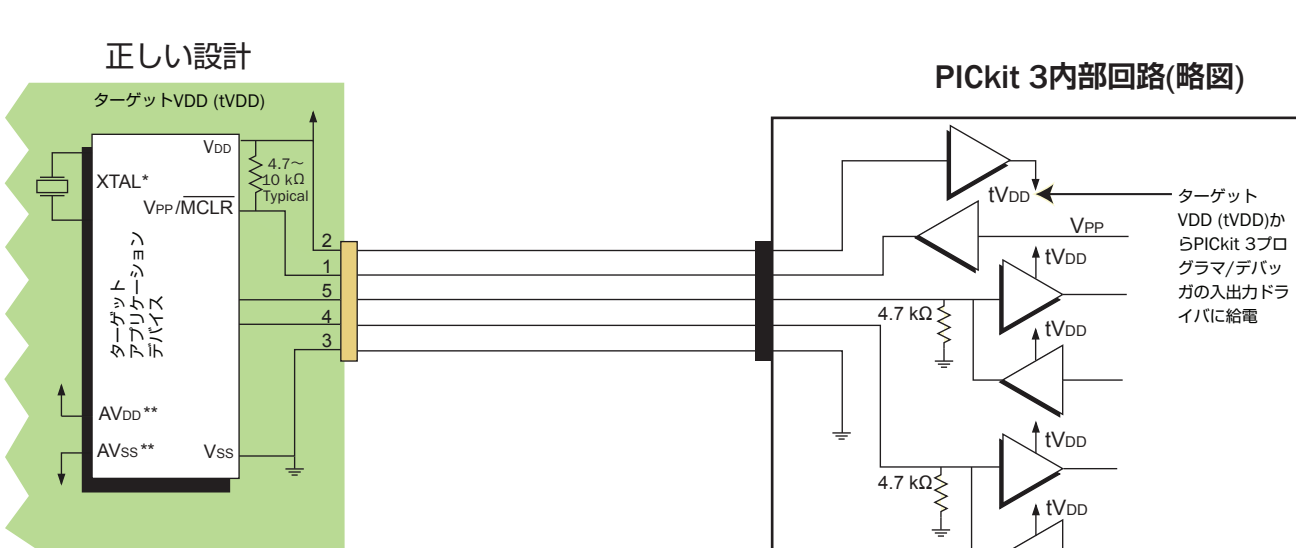

ターゲット アプリケーションPCボード

誤った設計

ターゲット Vpp (tVpp)

TAL

ターケッ アプリケ-デバイス

VDD

PGD

Vs

ターゲット アプリケーションPCボード

PGC

VPP/MCLR

# ネルが :様を満

ターゲット回路設計上の注意

- ·VDD に静電容量が 100 µF を超えるコンデンサを接続しないでください。 PICkit 3 から電源を供給する場合、総負荷によってはターゲットに速やかに給電されません。
- MCLR にコンデンサを接続しないでください。
- コンデンサを接続すると、VPP が高速に遷移できません。 ・PGC/PGD にプルアップ抵抗を接続しないでください。
- 両ラインには MPLAB REAL ICE 内に 4.7 kΩのプルダウン抵抗が存在するため、プルアップ抵抗 を接続すると分圧されます。
- ・PGC/PGD に多重化しないでください。
- 両ラインは PICkit 3 への通信専用です。
- ・PGC/PGD にコンデンサを接続しないでください。 コンデンサを接続すると、プログラミングとデバッグの通信中にデータラインとクロックライン が高速に遷移できません。
- ・PGC/PGD にダイオードを接続しないでください。
- ダイオードを接続すると、PICkit 3 とターゲット PIC® MCU の間で双方向通信ができなくなり ます。
- ・推奨ケーブル長より長いケーブルを使わないでください。
- 最大ケーブル長については、PICkit 3 オンラインヘルプまたはユーザガイドの「Hardware Specification」を参照してください。

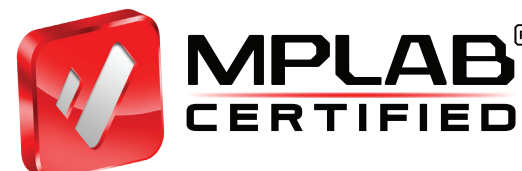

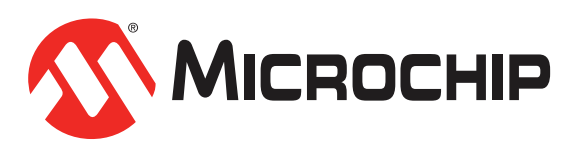

PICkit 3コネクタのピン配置

信号

MCLR/VPP

VDDターゲット

Vssグランド

PGD (ICSPDAT)

PGC (ICSPCLK)

未接続\*

ピン

3

\*将来用に予約済み